COMO ASSINAR UM DOCUMENTO PDF DIGITALMENTE PELO NOVO ADOBE ACROBAT READER

# Ultro

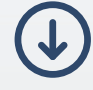

# Abra o documento em PDF o qual deseja assinar digitalmente.

1º Passo:

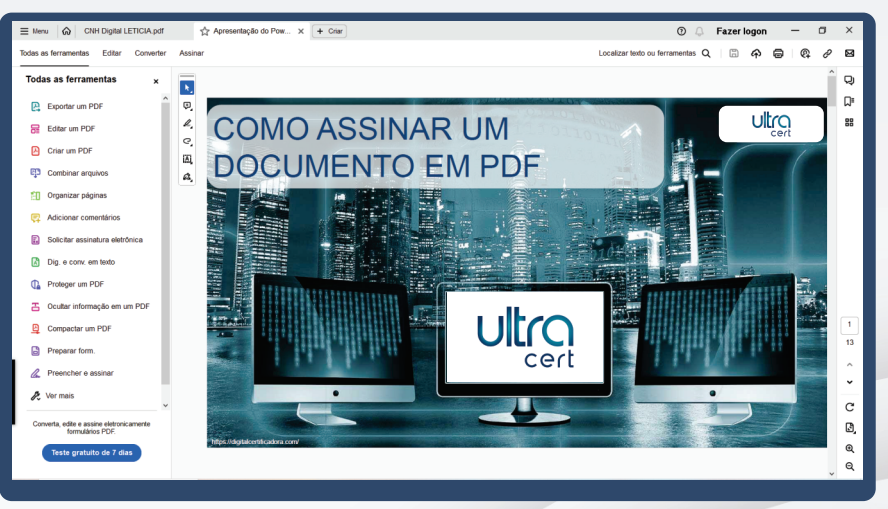

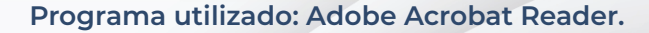

# Vá em "Todas as ferramentas" e depois clique em "Ver mais".

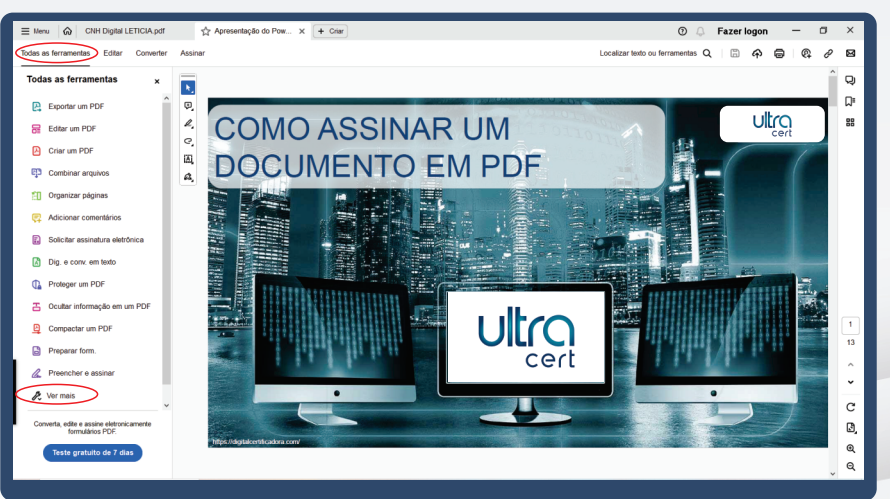

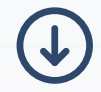

2° Passo:

# Logo após clique em "Usar em certificado".

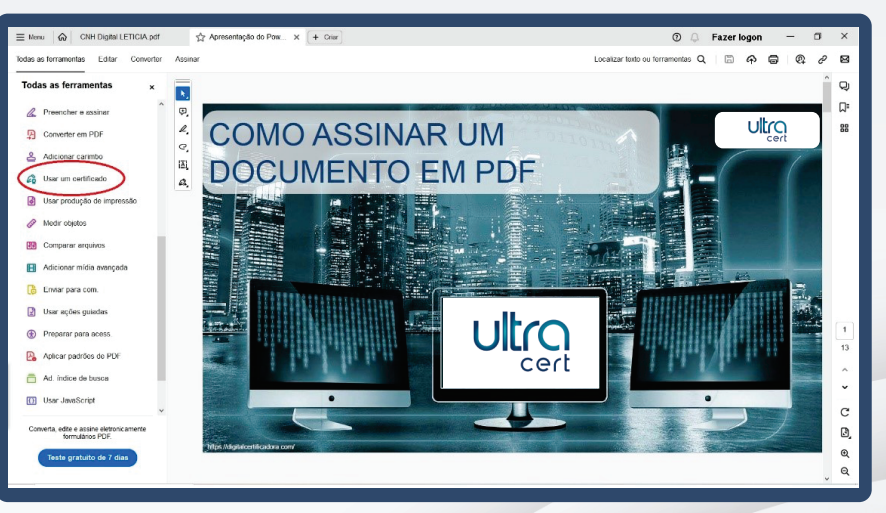

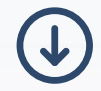

## Em seguida em "Assinar digitalmente".

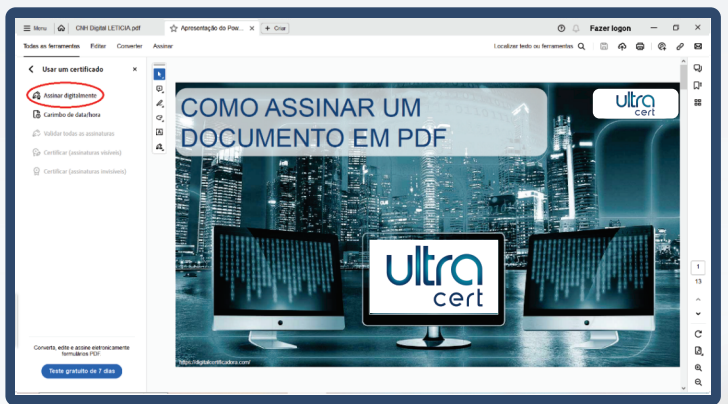

Aparecerá uma mensagem para o próximo passo, que é selecionar a área para o carimbo da assinatura.

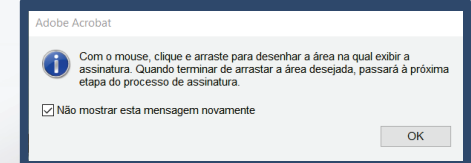

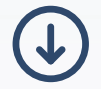

Após o local ser selecionado, abrirá uma nova janela para selecionar o certificado digital desejado, clique em "Continuar".

| 🚍 TANU 🕼 CIRED STRILETICA por 🛧 Ag | mmentação do Pour 🗴 🕂 🕂 x                                                                                                    | O ↓ Fazer logon — □ × |
|------------------------------------|----------------------------------------------------------------------------------------------------|-----------------------|
|                                    |                                                                                                    |                       |
|                                    |                                                                                                    |                       |
|                                    | Assinar com uma ID digital ×                                                                                                    |                       |
|                                    | Escolha a ID digital que você deseja usar para assinar: Atualizar                                                                                                    |                       |
|                                    | Emitido por: AC SyngulariD Multipla, Expire em: 2024.07.05  Emitido por: AC SyngulariD Multipla, Expire em: 2024.07.05  Emitido por: AC SyngulariD Multipla, Expire em: 2024.07.05  Emitido por: AC SyngulariD Multipla, Expire em: 2024.07.05 |                       |
|                                    | Call Emildo per: AC StepSkirtD Multiple, Expire em: 20231310 Co digital do Windows) Exibir detalhes Emildo per: AC CERTIFICA MIMAS v6, Expire em: 20230914                                                                                     |                       |
|                                    | () (Configurer nove 1D digital) (Conceilar) (Continuer                                                                                                    |                       |
|                                    |                                                                                                    |                       |
|                                    |                                                                                                    | ્રિ                   |

# Depois, clique em "Assinar" e salve o novo arquivo assinado no lugar desejado em seu computador.

| 🚍 Merse 🕼 ONH Dignel LETICIA pdf | 🛧 Apresenteção do Poz. 🗙 🕂 2117                                                                                               | 😗 🗘 Fazerlogon — 🗗 🗙 |
|----------------------------------|----------------------------------------------------------------------------------------------------|----------------------|
|                                  |                                                                                                    |                      |
|                                  |                                                                                                    |                      |
|                                  | Assinar como "VINICIUS MORAIS DOS SANTOS-09524937646" ×<br>Apartincia Testo padeo ✓ Criar                                     |                      |
|                                  | Assinado de forma digital<br>por<br>Dados: 2023.12.08<br>15:42:37-03'00'                                                      |                      |
|                                  | Bulgeder / obcumento depos de assant Revise o contexido do documento que pode interferir na assinatura Reviser  Voltar Access |                      |

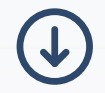

OBS: certificados do tipo A3 podem solicitar a senha do token logo após clicar em "Assinar" para concluir a ação.